## Vejledning til bestilling af studiebøger med 10 % rabat og fri fragt

Hos Polyteknisk Boghandel får du 10 % rabat på køb af studiebøger og andet til dit næste semester. Derudover går 3 % af dit køb til sociale arrangementer for studerende på SIMAC.

## Sådan bestiller du bøger

- 1. Gå ind på Polyteknisk Boghandel Maskinmesterskolerne
- 2. Under SIMAC finder du de forskellige studieretninger og semestre
- 3. Vælg din studieretning og dit kommende semester, og klik på Søg
- 4. Bøgerne for dit semester vises nu og du kan scrolle nedad for at se hele listen
- 5. Nu kan du vælge at handle på to måder:
  - Kun at indkøbe nogle af bøgerne på boglisten dette gør du ved kun at lægge de pågældende bøger i indkøbskurven

eller

- Købe hele bogbakken til dit semester dette gør du ved at scrolle helt ned i bunden af siden.
  Her vil du finde en vare med navnet Bogpakke læg den i indkøbskurven
- 6. I toppen af siden kan du nu vælge at få **Vist** indkøbskurven eller at gå **Til kassen**
- 7. Her kan du nu se en oversigt over dine valgte varer klik nu på Jeg er studerende
  - o Indtast uddannelsessted SIMAC og dit studienummer og tryk Send
    - Har du endnu ikke modtaget dit studienummer kan du bruge koden **201301**
- 8. Tryk Fortsæt til din adresse og udfyld alle felterne med \* tryk Fortsæt til betaling
- 9. Vælg betalingsform og marker accept af handelsbetingelserne tryk Gå til betaling
- 10. Udfyld betalingsoplysningerne og tryk Udfør betaling
- 11. Husk at bestille inden deadline. Se hvornår det er på Polyteknisk Boghandel

## Sådan får du gratis fragt

Her er nogle ting, du skal være opmærksom på, for at bøgerne sendes fragtfrit til din adresse. Hvis du selv betaler dine studiebøger, så vær sikker på at:

- Leveringsformen er Post DK privat med omdeling denne er valgt som default
- At du har valgt Jeg er studerende og skrevet SIMAC som uddannelsessted
- Har du endnu ikke modtaget dit studienummer kan du bruge koden 201301

## Hvis dit rederi eller din kommune betaler dine studiebøger

Send i så fald en mail til Polyteknisk Boghandels <u>mailadresse</u> – de vil hjælpe dig igennem de særlige omstændigheder ved dit køb.

Efter deadline pakkes bøgerne og sendes samlet til din faktureringsadresse.